## 個人所有端末からの印刷(WEB ブラウザ経由)

本書は、法政大学 市ヶ谷キャンパスにおける、iedu2025 Web アップロード印刷手順となります。

## 事前準備・印刷可能なファイル

個人所有端末から WEB ブラウザ経由で印刷する場合の手順です。

学内から印刷する場合は、hosei-wifiまたは EN-HOSEI の無線 LAN 接続が必要となります。学外から印刷する場合は、VPN 接続が必要となります。VPN 接続は全学ネットワークシステムユーザ支援 WEB サイトを参照下さい。

本システムにて印刷可能なファイルは【PDF 文書、テキスト文書、画像ファイル】となります。WEB ページを直接印刷することは出来ません。

全学ネットワークシステムユーザ支援 WEB サイトにあるマニュアル一覧を参照 <URL: https://netsys.hosei.ac.jp>

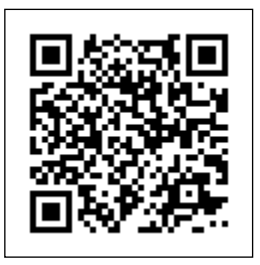

| Web ブラウザを開き、「Web アップロード印刷」画面の URL ヘアクセスします。               |                                                         |  |  |  |
|-----------------------------------------------------------|---------------------------------------------------------|--|--|--|
| URL:https://printweb.edu.i.hosei.ac.jp/rgate/webupload/ja |                                                         |  |  |  |
| 1. Windows セキュリティ                                         |                                                         |  |  |  |
| の画面が表示されま                                                 | Windows セキュリティ X                                        |  |  |  |
| す。<br>自分の統合認証 ID・PW                                       | iexplore.exe                                            |  |  |  |
| を入力し、OK をクリッ<br>クします。                                     | サーバー がユーザー名とパスワードを要求しています。                              |  |  |  |
|                                                           | サーバーからの報告: '。                                           |  |  |  |
|                                                           | 警告: ユーザー名とパスワードは、セキュリティで保護されていない接続で基本<br>認証を使用して送信されます。 |  |  |  |
|                                                           | ユーザー名<br>パスワード                                          |  |  |  |
|                                                           | ОК <b>キャンセル</b>                                         |  |  |  |

HITACHI Confidential

All Rights Reserved, Copyright (C) 2025, Hitachi, Ltd.

| 2.「Web アップロード印刷」               |                                                                                            |  |  |
|--------------------------------|--------------------------------------------------------------------------------------------|--|--|
| 画面が表示されます。                     | Webアッフロード印刷                                                                                |  |  |
|                                | 子用 <br>1. ブリンターを変更します。<br>2. カラーに向異など、分留空座をします。<br>3. 分別したいマナイルを選択します。<br>4. アップロードを実行します。 |  |  |
|                                | ■ プリンター返沢                                                                                  |  |  |
|                                | m朝田-/t-: print2 •                                                                          |  |  |
|                                | שלבעל ondemand_print •                                                                     |  |  |
|                                | ■ プリンター協定                                                                                  |  |  |
|                                | カラー泊里: 白黒 ・                                                                                |  |  |
|                                | 用紙サイズ: A4 -                                                                                |  |  |
|                                | RR                                                                                         |  |  |
|                                | 1548t : 1                                                                                  |  |  |
|                                | ■ <b>アップロ</b> ード                                                                           |  |  |
|                                |                                                                                            |  |  |
|                                | ドラッガ&ドロップしてください<br>(ファイル拡張子: .pdfjpg. jpeg. bmppng.<br>.tif, .tiff, .gif, .txt)            |  |  |
| 3. 以下の項目を設定しま<br>す             | Webアップロード印刷                                                                                |  |  |
| )。<br>■プリンター設定                 | 注明]<br>1. ブリンターを変捩します。<br>2. カワービ海など、が頭筋液をします。<br>3. な別にないアッイルを取扱します。<br>4. アップロードを実行します。  |  |  |
| [ <i>以フー</i> /日黒]<br>カラー/白思な指字 | ■ プリンター過快                                                                                  |  |  |
| スノー/日素を相圧。                     | m間サーバー: print2 ・                                                                           |  |  |
| 「用紙サイズ】                        | ondemand_print •                                                                           |  |  |
| 用紙サイズを指定。                      | ■ プリンターS 2<br>カラーのま:<br>○■                                                                 |  |  |
|                                |                                                                                            |  |  |
| [両面]                           | 東京: ド回 -                                                                                   |  |  |
| 片面/両面印刷を指定。                    | 15420t : 1                                                                                 |  |  |
| 両面印刷の場合は、長辺                    | ■ 7ップロード                                                                                   |  |  |
| とじ/短辺とじを選択。                    |                                                                                            |  |  |
|                                |                                                                                            |  |  |
| [部数]                           | ドラッガルドロップトアイださい                                                                            |  |  |
| 印刷する部数を指定。                     | (ファイル拡張子: pdf, jpg, jpeg, bmp, png,                                                        |  |  |
|                                | .tif, .tiff, .gif, .txt)                                                                   |  |  |
|                                |                                                                                            |  |  |
|                                |                                                                                            |  |  |
|                                | Ret                                                                                        |  |  |
|                                | アップロード                                                                                     |  |  |
|                                |                                                                                            |  |  |

All Rights Reserved, Copyright (C) 2025, Hitachi, Ltd.

| <ol> <li>アップロードしたいフ<br/>ァイルを[ドラッグ&amp;</li> </ol> | English<br>Webアップロード印刷<br>ド期<br>1. プリンターを変形します。<br>2. カラーの内容と、分解浴をやします。<br>3. 分解したいファイルを差別します。<br>4. アップロードを実行します。 |                                                                 |               |
|---------------------------------------------------|----------------------------------------------------------------------------------------------------|-----------------------------------------------------------------|---------------|
| ドロップしてくださ<br>い]の枠内にドラッグ<br>&ドロップします。              |                                                                                                    |                                                                 |               |
|                                                   | ■ プリンター返沢                                                                                                    |                                                                 |               |
| または、[参照]ボタン                                       | 10月サーバー:                                                                                                    | print2                                                          | •             |
| からファイル選択ダイ                                        | プリンター :                                                                                                    | ondemand_print                                                  | •             |
| アログでアップロード                                        |                                                                                                    |                                                                 |               |
| したいファイルを選択                                        | ■ クリンターほど<br>カラー/白黒:                                                                                               | 白黒                                                              | •             |
| します。                                              | 用紙サイズ:                                                                                                    | A4                                                              | •             |
|                                                   | <b>RR</b> :                                                                                                    | সত                                                              | •             |
| (一度にアップロードでき                                      | 群歌 :                                                                                                    | 1                                                               |               |
| るファイルは、1つだけで                                      |                                                                                                    |                                                                 |               |
| ţ.                                                | ■ 7ップロード<br>ドラック<br>(ファイル)<br>.tiftiff.gff,                                                                        | <sup>f</sup> &ドロップしてくださ<br>拡張子 : .pdf, jpg, jpegbmp. j<br>.txt) | い<br>png.     |
| 「アップロード」<br>をクリックします。                             |                                                                                                    | <u>アップロード</u>                                                   | 1993)<br>1993 |

以上で、印刷ファイルの Web アップロードは完了です。

学内にある最寄りのオンデマンドプリンタで印刷して下さい。 印刷方法は、RICOH\_IO\_Gate\_V3\_利用者マニュアル\_オンデマンド印刷編 を参照してください。